# GAOESデータ処理について

Ver.1.2

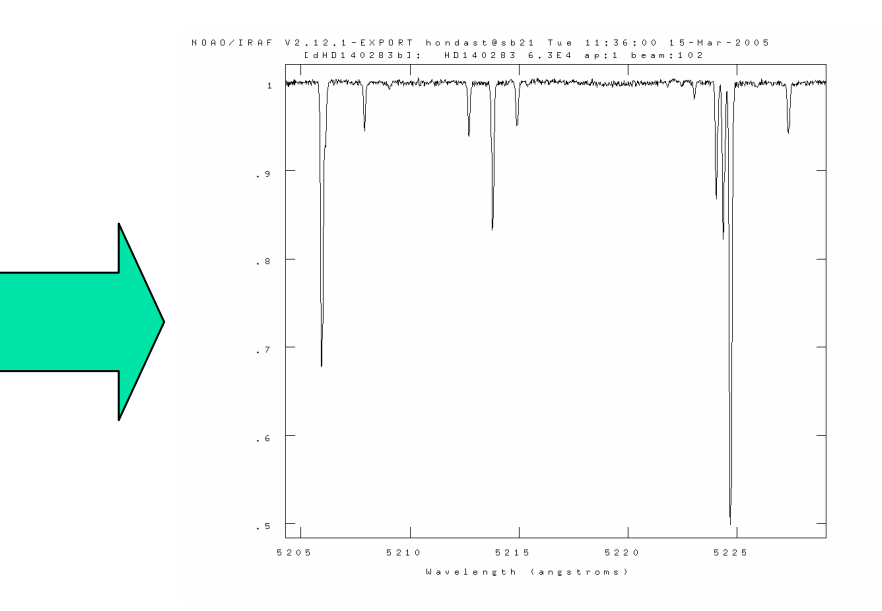

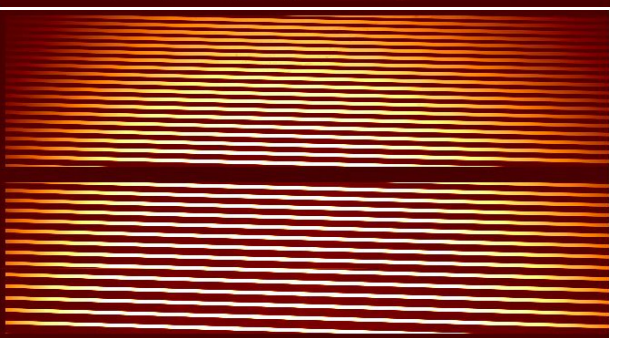

2009.2.1 天文学校

## エシェル分光器

- 岡山観測所188cm望遠鏡
   HIDES
   すばる望遠鏡
  - HDS

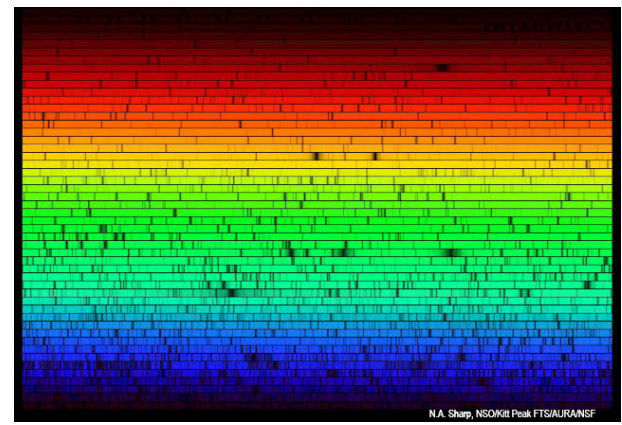

■基本的に解析方法は同じ

## GAOESデータの1次処理

2次元画像から1次元のスペクトルを抽出して、波長較正まで

■ CCDの処理

Bias引き、flat割り

■ 分光(エシェル)データの処理

■ スペクトル抽出、波長較正、

■ GAOES固有の処理

オーバースキャンの処理、傾いたスリットの対応

# 解析で使うデータ

- Object
  - 星など天体のスペクトル画像。
- Bias
  - 0秒露出して得られる画像。
- Flat
  - 各ピクセルの個性を補正するため、2次元的に一様な 明るさ分布をしたものを撮ったデータ。
- Comparison(HCT)
  - 波長較正用に使うTh-Arのライン
- (Dark)
  - GAOESの場合ほとんど不要

# FITSファイル

Blaze Angle (degree) HEGAM 6.00 / Offset Angle of the Incide COMMENT /CROSS DISPERSER GRATING H EGAMMA= 0.007 (degree) 39933 7 Echelle Rotation Angle (degree) / Cross Disperser (BLUE, RED, MIRROR, H\_CBLAZE= H\_CEPSRN= 45.00 7 (degree 5,000 7 Blaze Angle (degree) Wavelengths (degree) H\_CGAMMA <sup>7</sup> Offset Angle at 4.36960 7 Cross Disperser Rotation Angle (degree) H\_CMRFL = 770.85 / Camera focal length COMMENT /Ustector rocusing unit 0, 2000 / Focusing unit position (ma) ing angle (degree) H YAWING -0.05000 / Focusing unit yawing angle DBTROT= -0.99986 / Rotation angle of the detector unit (degree) COMMENT / H\_I2CELL= 'NOUSE / I2 Cell H\_FOCUS -0.00000 7 Focus: unit pitching angl H DETROT= (degree) T2Cell ar wht Monitor Light Mon /NOUSE) H\_I2TEMP: H LMINTG 0.0 H I2POS = 'UNKNOWN H\_LMPOS = 'UNKNOWN ' 7.5 7 Nasmyth Temperature 1 (Kelvin) Kelvin) H SUPER = 'NONE Temperature 2 (Kelvin) H SUPE NE) COMMENT /Auto Guider (offset guider) 7 Super Resolution Mode H\_AG-ORA=' / Dec of the guide object a the slit guide pos. H\_AG-DEC=' I\_NE2 / Readout gain of left (small) '~in of right (larger X) side of CCD \_ H\_OSMINE 1124 / End of I124 / End of File modt HI OF HOSMAXI= 1 7 Start of overscan region for AXIS2 HISTORY File modif LTM1\_1 WATO\_001= 'system=multispec' label=Wavelength units=Angstroms 25 0.016205243908974 3'APSCATTE= wtype=multispec spec1 = 0. 129.31 135. "4 105 0 5250.

FITS(Flexible Image Transport System)
天文データ汎用のフォー マット
ヘッダ部とデータ部(バイナ リ)からなる

# 解析にはIRAFのechelle パッケージを使う

- IRAFはNOAOで開発された画像解析用のソフト、 可視のデータ処理では良く使われている。
- さまざまなタスクがパッケージにまとめられている
  - noao → imred → echelle
- mkiraf: 初期設定
- *cl* : 起動
- *epar task名*: パラメータのエディット``:go"で実行
- !: UNIXのコマンドを使うとき(rmなど)
- display : 画像表示

splot のコマンド

- w + k, j, t, b 表示領域の変更
- :q 抜けるとき

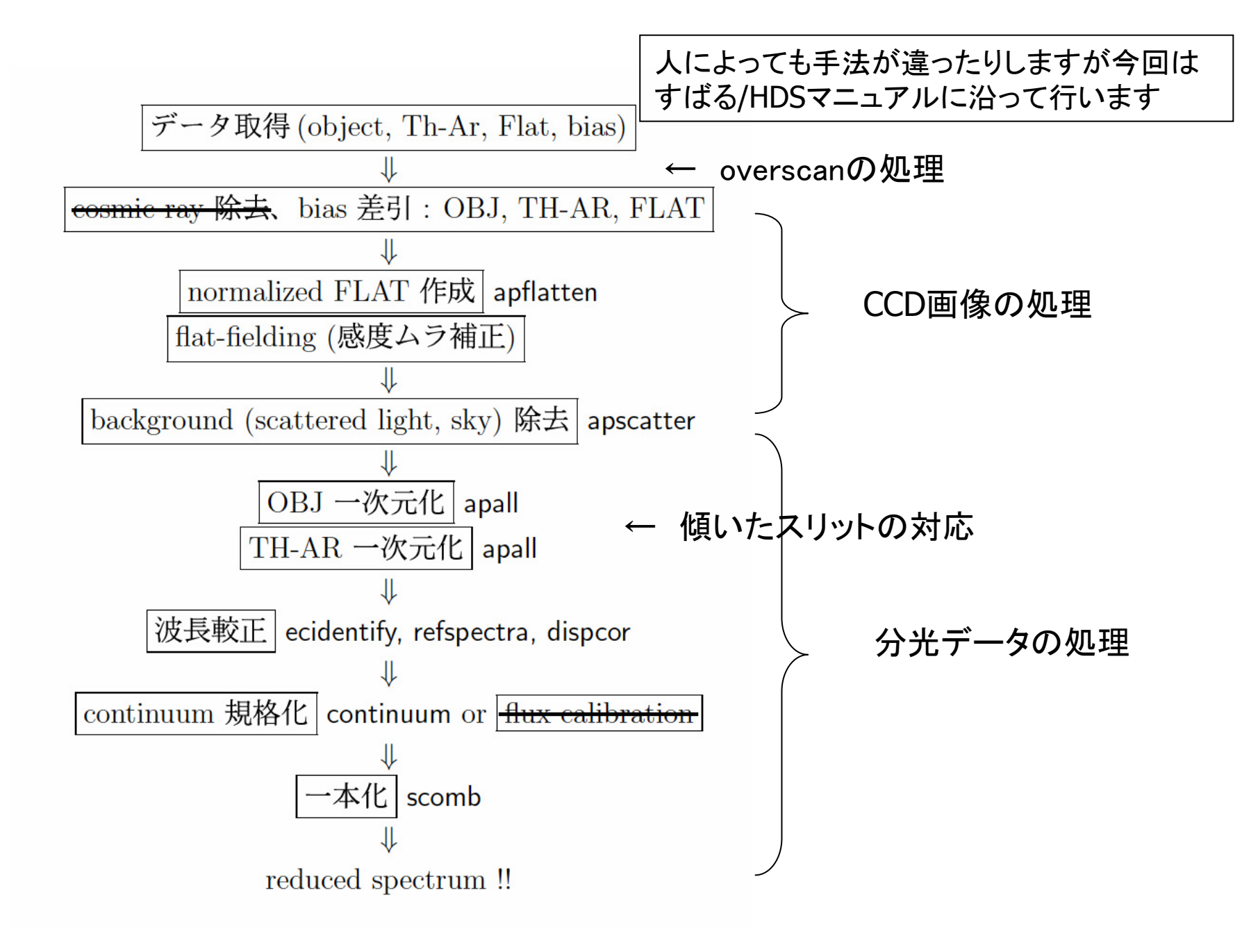

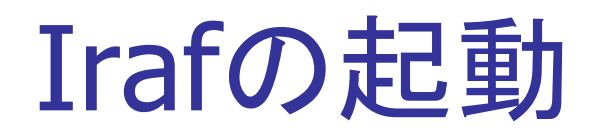

[honda@neri ~/gakkou08]\$ mkiraf

使うターミナルを聞かれるので適当なものを 選ぶ

-- creating a new uparm directory Terminal types: xgterm,xterm,gterm,vt640,vt100,etc. Enter terminal type: xgterm

A new LOGIN.CL file has been created in the current directory. You may wish to review and edit this file to change the defaults. [honda@neri ~/gakkou08]\$

login.clの変更

viはファイルの編集などを行うエディタ 書き込むときには「i」で、カーソルを移動するときは、「Esc」で切り替える。 編集したファイルを保存して終了するときは「:wq」、保存しないで終了するときは「!q」

[honda@neri ~/gakkou08]\$ **vi login.cl** # LOGIN.CL -- User login file for the IRAF command language.

```
# Identify login.cl version (checked in images.cl).
if (defpar ("logver"))
    logver = "IRAF V2.12.2 January 2004"
```

set home = "/asama/user/honda/gakkou08/"
set imdir = "/iraf/imdirs/honda/"
set uparm = "home\$uparm/"
set userid = "honda"
# Set the terminal type.
if (envget("TERM") == "xterm") {
 if (!access (".hushiraf"))
 print "setting terminal type to xgterm..."
 stty xgterm
} else {

```
# Set the terminal type.
if (envget("TERM") == "xterm") {
    if (!access (".hushiraf"))
        print "setting terminal type to xgterm..."
    stty xgterm
} else {
    if (!access (".hushiraf"))
        print "setting terminal type to xgterm..."
    stty xgterm
}
```

# Uncomment and edit to change the defaults.

editor #set = vi printer = lp #set pspage = "letter" #set #set stdimage = imt800 <- imt4096 stdimcur = stdimage #set #set stdplot = lw #set clobber = no filewait = yes #set cmbuflen #set = 512000min\_lenuserarea = 64000 #set **#set** imtype = "imh" <- "fits" imextn = "oif:imh fxf:fits,fit plf:pl qpf:qp stf:hhh,??h" #set

変更したら :wq [honda@neri ~/gakkou08]\$ [honda@neri ~/gakkou08]\$ xgterm &

指定したターミナルウインドウを使う。 xgterm上で

## Irafの起動

[honda@neri ~/gakkou08]\$ cl

setting terminal type to xgterm...

NOAO PC-IRAF Revision 2.12.2-EXPORT Sun Jan 25 16:09:03 MST 2004 This is the EXPORT version of PC-IRAF V2.12 supporting most PC systems.

Welcome to IRAF. To list the available commands, type ? or ??. To get detailed information about a command, type `help command`. To run a command or load apackage, type its name. Type `bye' to exit a package, or `logout' to get out of the CL. Type `news' to find out what is new in the version of the system you are using. The following commands or packages are currently defined:

dbms. mxtools. softools, vol. ace. graspo. adccdrom. dimsum. nlocal. quiapps. spectime. xccdred. etools. ice. nmisc. spptools. xdimsum. arcon. finder. xdwred. ared. ifocas. noao. saiid. aspec. fitsutil. images. nso. steward. xray. ccdacq. ftools. language. obsolete. stsdas. color. gemini. lists. plot. system. gmisc. mscred. tables. ctio. proto. dataio. mtools. utilities. grasp. rgo.

# echelleパッケージを呼び出す

#### cl> noao

artdata.digiphot.nobsolete.onedspec.astcat.focas.nproto.rv.astrometry.imred.observatorysurfphot.astutil.mtlocal.obsutil.twodspec.

#### no> imred

argus.crutil.echelle.iids.kpnocoude.specred.bias.ctioslit.generic.irred.kpnoslit.vtel.ccdred.dtoi.hydra.irs.quadred.

#### im> echelle

apall aprecenter demos overscan\_gao setjd refspectra sflip apresize deredden apdefault@ apedit apscatter dispcor sapertures slist apsum doecslit apfind sarith specplot apfit aptrace dofoe scombine specshift apflatten bplot dopcor splot scopy apmask calibrate ecidentify sensfunc standard apnormalize continuum ecreidentify setairmass

## オーバースキャン領域の処理

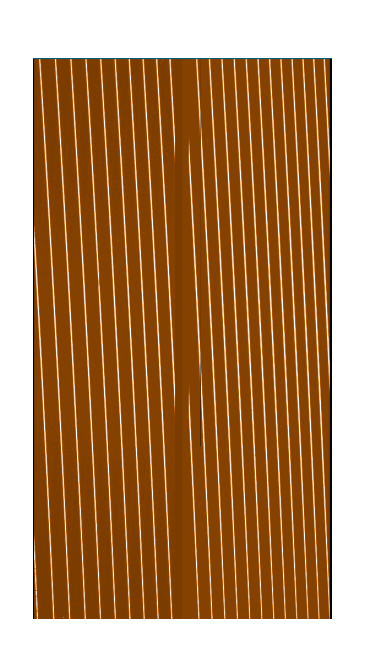

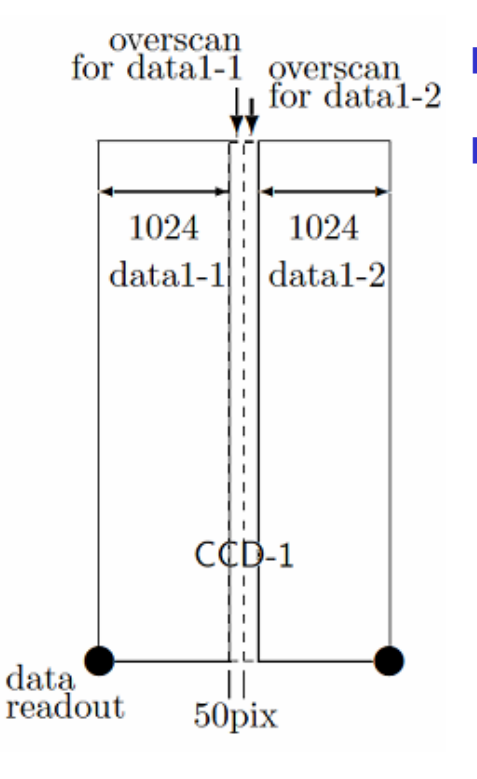

読み出しのノイズ処理
 スクリプトを使って処理できる(overscan\_gao.cl)

- オーバースキャン領域の平均 を取る
- 平均値を引く
- ゲインをかける
- CCDを1つにつなげる
- task overscan\_gao = /path/overscan\_gao.cl
- 少し時間がかかる。

オーバースキャンスクリプトの設定

ec> pwd
/home/honda/gakkou08
ec> ls overscan\_gao.cl
overscan\_gao.cl
ec> task overscan\_gao = /home/honda/gakkou08/overscan\_gao.cl
ec>

この部分はファイルを置いてあるディレクトリを指定する。

スクリプトのファイルをWindowsのブラウザでダウンロードして保存するときには注意

## リストファイルの作成

[honda@neri ~/gakkou08]\$ ls 20090126.log 20090126\_001.fits 20090126\_002.fits 20090126\_003.fits 20090126\_004.fits 20090126\_005.fits [honda@neri ~/gakkou08]\$ ls \*.fits > in [honda@neri ~/gakkou08]\$ more in 20090126\_001.fits 20090126\_002.fits 20090126\_003.fits 20090126\_004.fits 20090126\_005.fits

 いくつかのファイ ルをまとめて処理 するときには、リ ストファイルを使う と便利です。

同じ処理内容を、多数のファイルに対して実行するとき、処理したいデータ(ファイル 名)をリストにしておき、リストのファイル名に@マークをつけてタスクを実行すると、 一括処理を行うことが出来ます。 リストファイルの作成

入力ファイルの作成

ec> ls \*.fits > in ec> !more in 20090126\_001.fits 20090126\_002.fits 20090126\_003.fits 20090126\_004.fits 20090126\_005.fits

. . . .

viでinファイルを編集し、必要な ファイルだけを残す

ec> vi in

## 出力ファイルを作っておく

ec> **cp in out** outファイルを編集する

ec> vi out os001.fits os002.fits os003.fits os004.fits os005.fits

....

## オーバースキャンの処理

ec> **overscan\_gao @in @out** でオーバースキャンの処理が行われる。

Overscan mean / stddev of 20090126\_001.fits = 474.5103 / 1.709048 468.117 / 1.61 5987 parameter os001.fits,GAIN already exists Overscan mean / stddev of 20090126\_002.fits = 474.6925 / 1.71385 468.1141 / 1.60 9061

....

## Biasの補正

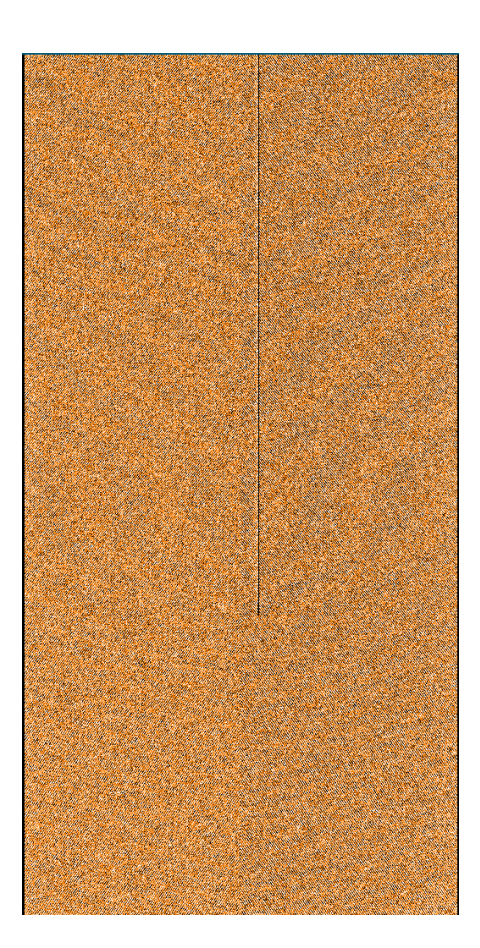

- 0秒の露出でも0とならない分の 補正
- 複数枚をmedianで合成してbias
   フレームの作成
  - imcombine @input bias.fits
- すべてのフレームからbiasを引く
  - imarith @input bias @output

biasのリストファイル

ec> **ls os\*.fits > input** ec> **vi bias** os001.fits os002.fits

•••

画像の合成には「imcombine」を使う タスクのパラメータを変えるときは「epar」を使う。

ec> epar imcombine

I R A F Image Reduction and Analysis Facility

PACKAGE = immatch

TASK = imcombine

| input =   | @input List of images to combine           |
|-----------|--------------------------------------------|
| output =  | bias List of output images                 |
| (headers= | ) List of header files (optional)          |
| (bpmasks= | ) List of bad pixel masks (optional)       |
| (rejmask= | ) List of rejection masks (optional)       |
| (nrejmas= | ) List of number rejected masks (optional) |
| (expmask= | ) List of exposure masks (optional)        |
| (sigmas = | ) List of sigma images (optional)          |
| (logfile= | STDOUT) Log file                           |
|           | , .                                        |

| (combine= | median) Type of combine operation              |
|-----------|------------------------------------------------|
| (reject = | none) Type of rejection                        |
| (project= | no) Project highest dimension of input images? |
| (outtype= | real) Output image pixel datatype              |
| (outlimi= | ) Output limits (x1 x2 y1 y2)                  |
| (offsets= | none) Input image offsets                      |
| (mode =   | ql)                                            |

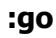

実行するときには「:go」実行しないで抜けるときには「:q」

# Biasの作成

Jan 31 19:42: IMCOMBINE combine = median, scale = none, zero = none, weight = none blank = 0.Images os001.fits os002.fits os003.fits os004.fits os005.fits os006.fits os007.fits os008.fits os009.fits os010.fits Output image = bias, ncombine = 10ec>

使う画像からbiasイメージを引く。 画像の演算には「imarith」を使う。

#### ec> epar imarith

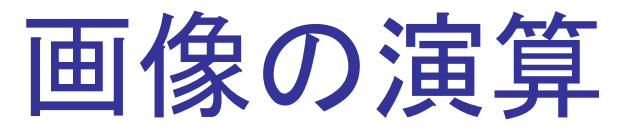

IRAF

Image Reduction and Analysis Facility

PACKAGE = imutil

TASK = imarith

| in  | Operand image or numerical constant                                    |
|-----|------------------------------------------------------------------------|
| -   | Operator                                                               |
| ias | Operand image or numerical constant                                    |
| out | Resultant image                                                        |
| )   | Title for resultant image                                              |
| 0.) | Replacement value for division by zero                                 |
| )   | List of header parameters                                              |
| )   | Pixel type for resultant image                                         |
| )   | Calculation data type                                                  |
| o)  | Print operations?                                                      |
| o)  | Print operations without performing them?                              |
| ql) |                                                                        |
|     | in<br>-<br>as<br>out<br>)<br>)<br>)<br>)<br>)<br>)<br>)<br>)<br>)<br>) |

:q

ec> imarith @in - bias @out

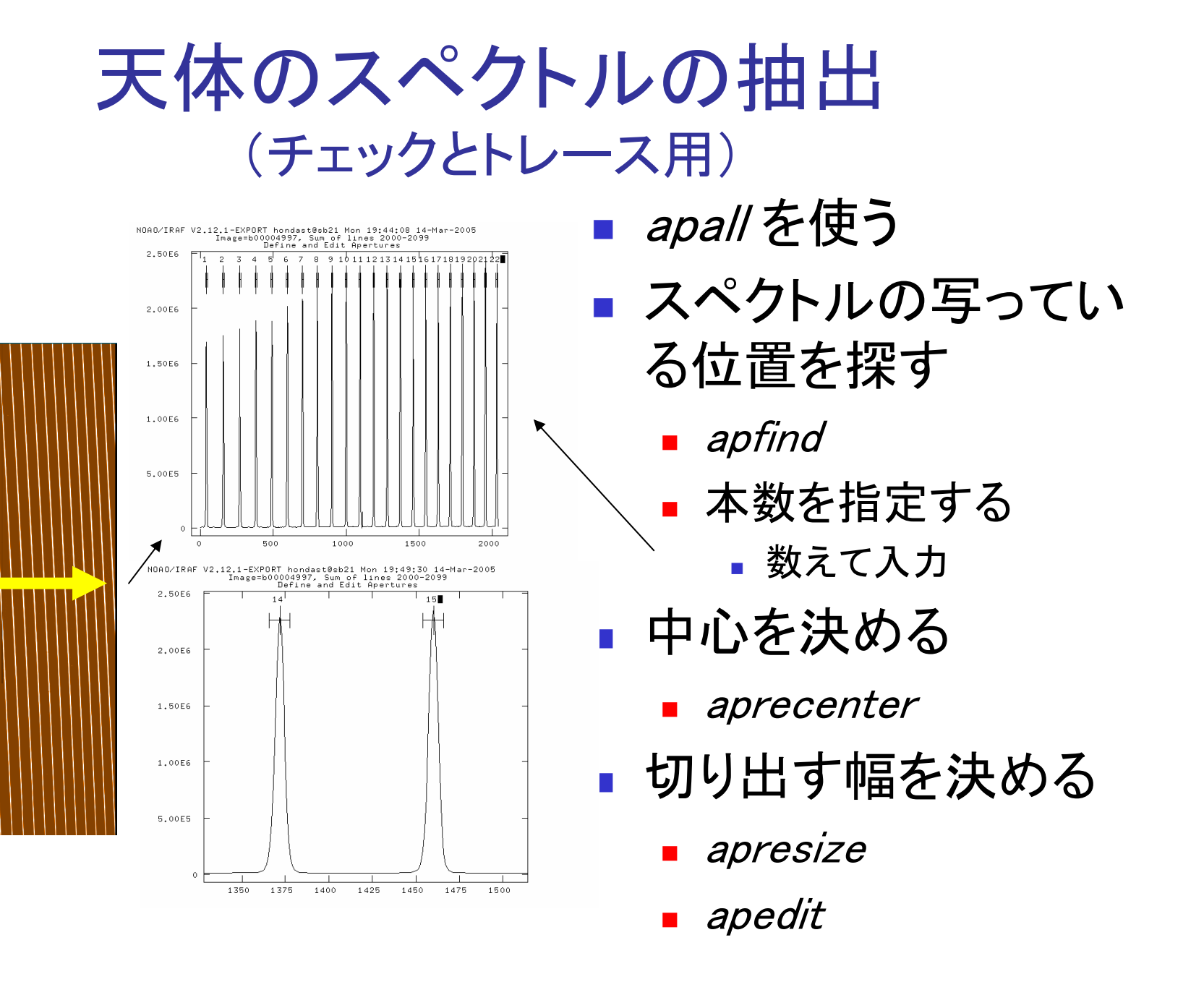

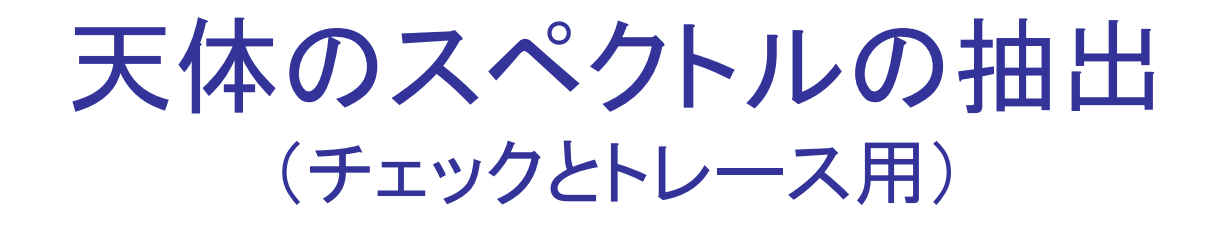

Line

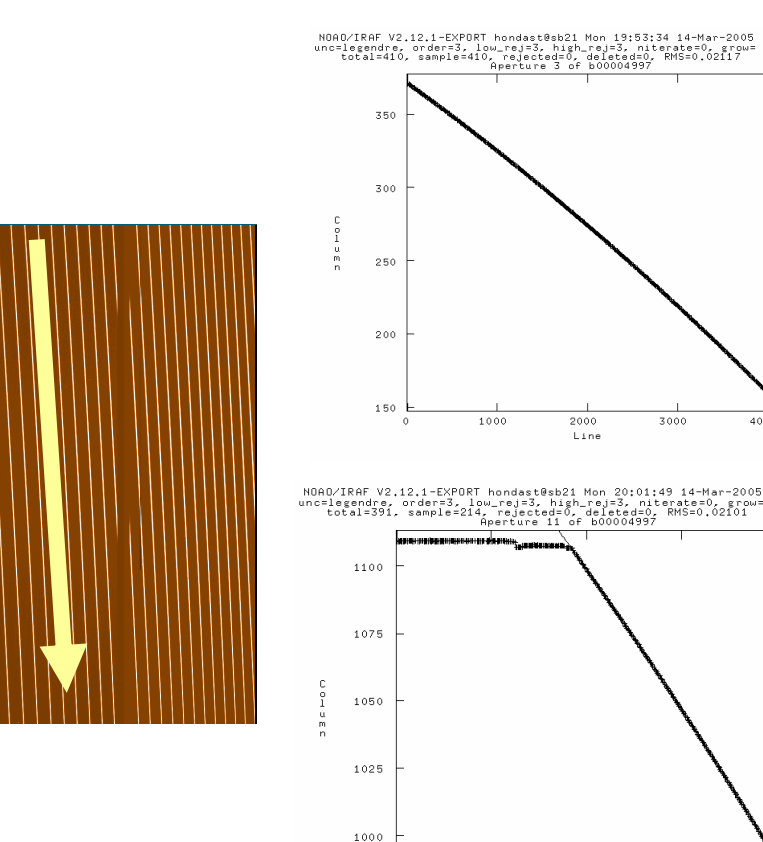

トレースを行う

aptrace

 フィットが良くない場合は 範囲を指定する

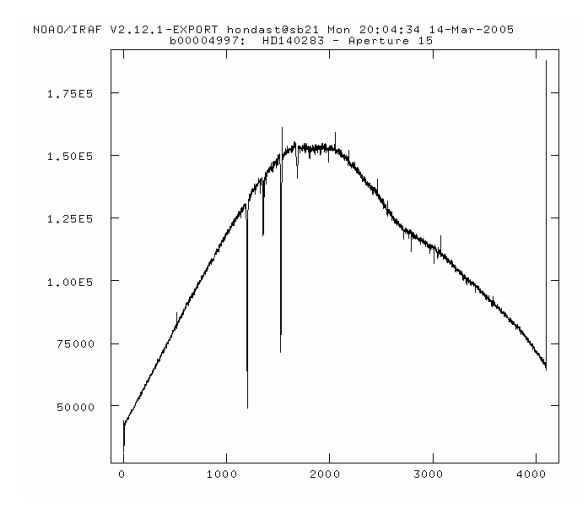

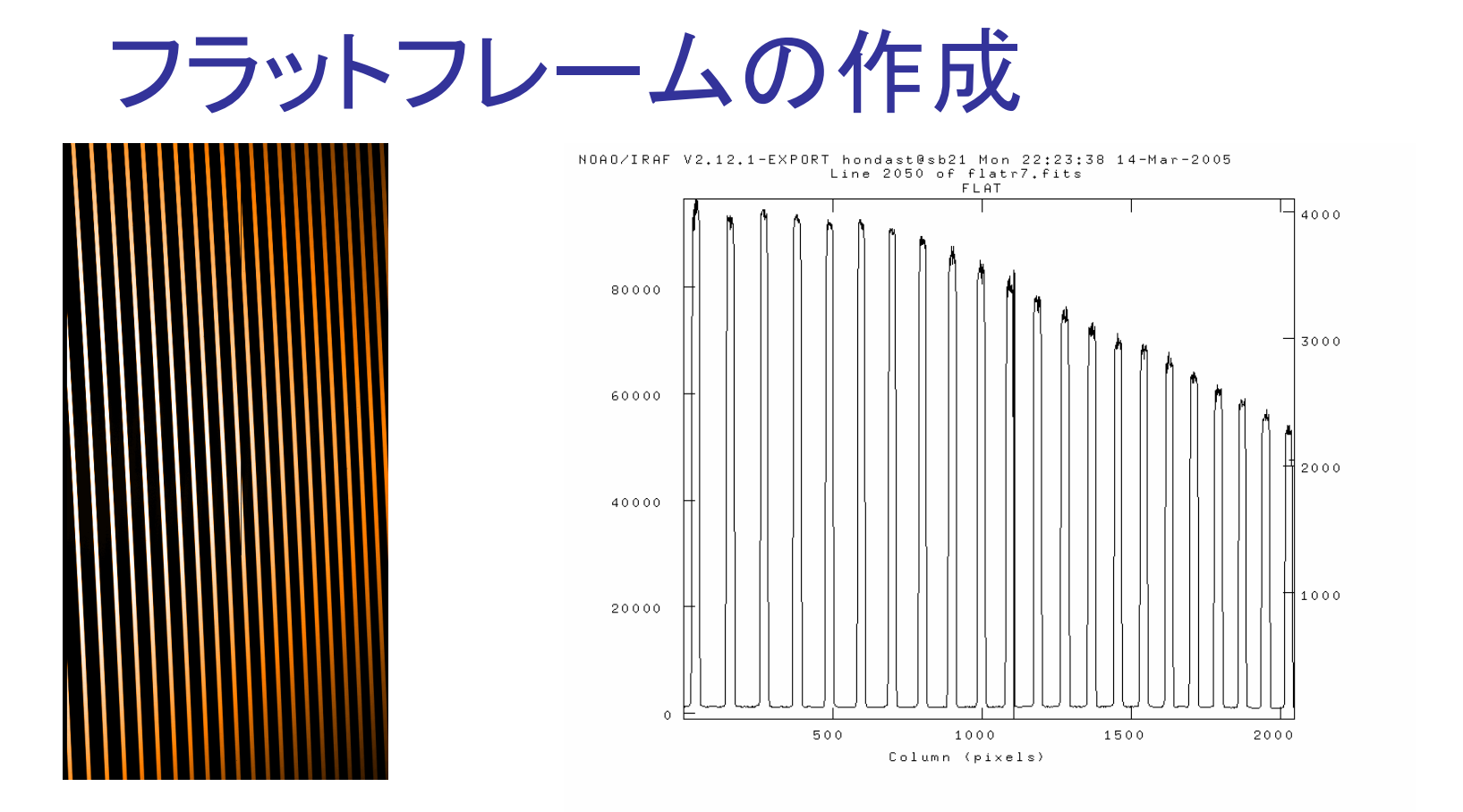

- CCDの感度はピクセルごとに違うので、それを補正する。
- 複数枚をmedianで合成する。(bias作成と同じ)
  - imcombine

フラットフィールディング

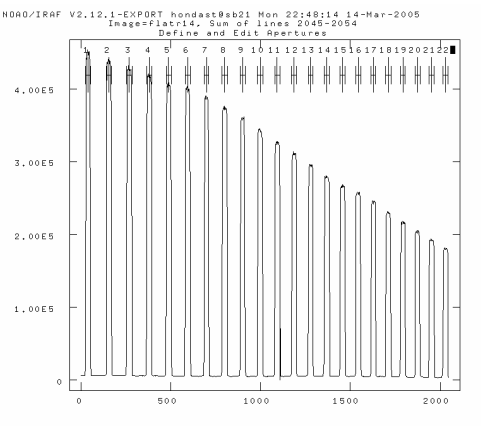

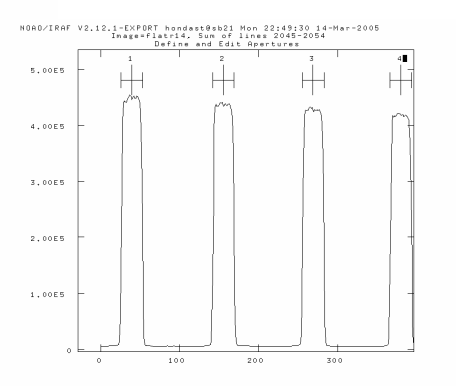

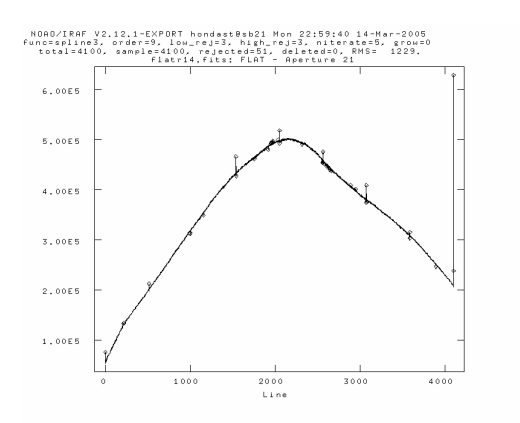

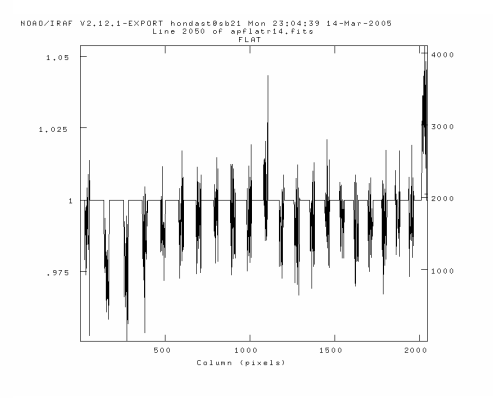

- 全体の平均が1になるように 規格化する。
- apflatten (st.utapnormalize)
  - (波長方向に関数をフィットする ため、flatのスペクトルを抽出す る(一部 *apall* と同じ作業)。
    - トレースに使ったデータを参照 する
    - *apresize* のパラメータを変更
  - 得られたflatのスペクトルを関 数でフィットする
    - フィットしないときは次数を変 えたり、範囲を変えたりする。
- flatで天体画像を割る
  - imarith

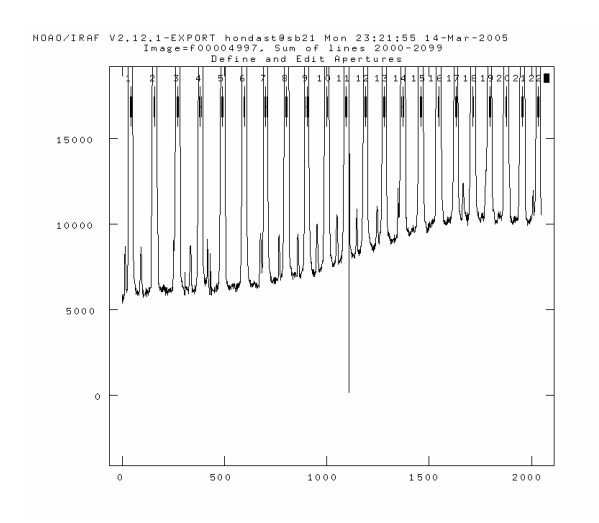

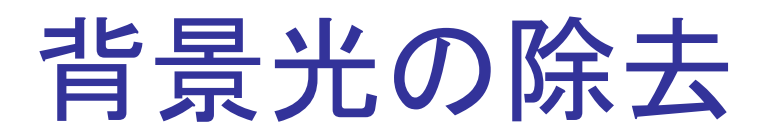

- 散乱光などの背景光を関数でフィットして差し引く。
- 光の当たってる部分にマスクをかける。
  - apscatter
    - 数分かかる

スペクトルの間が0になっていない

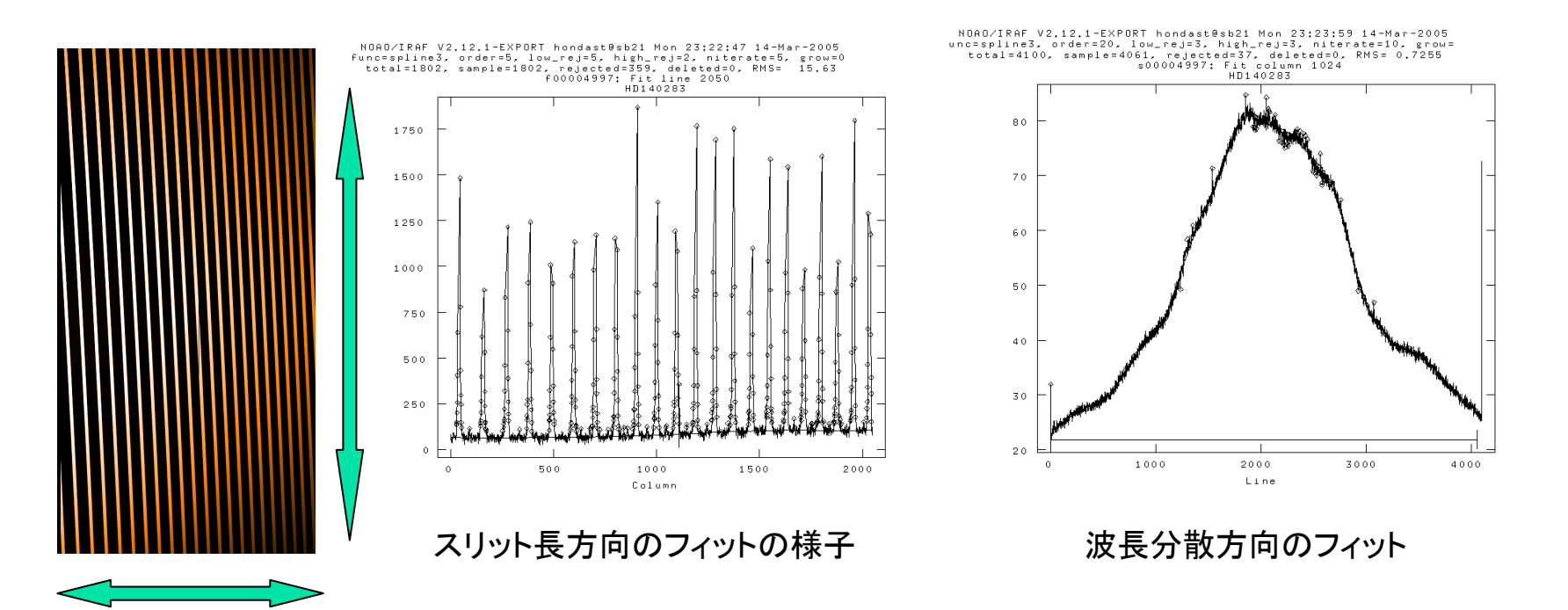

## スペクトル抽出

## 最初に行った作業と同じ apall

## トレースに使ったデータを参照する

サブアパーチャに分けて一本のアパーチャ に対して複数のスペクトルを得る

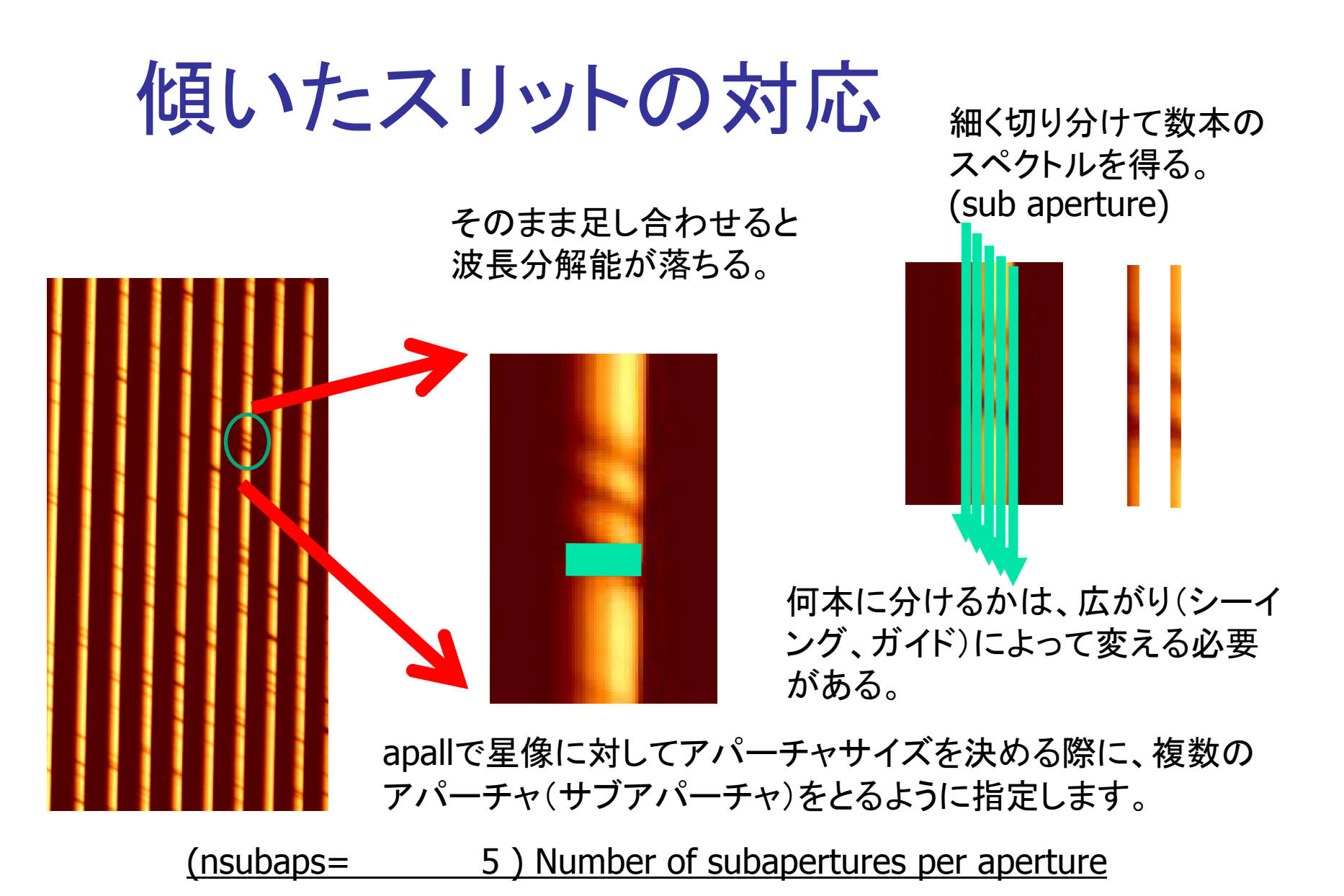

この場合、5つのサブアパーチャに分割していて、得られるスペクトルは5本になり、 サブアパーチャごとに番号(この場合1-5)がつけられ、個別にファイルができます。

## 天体のスペクトルの抽出

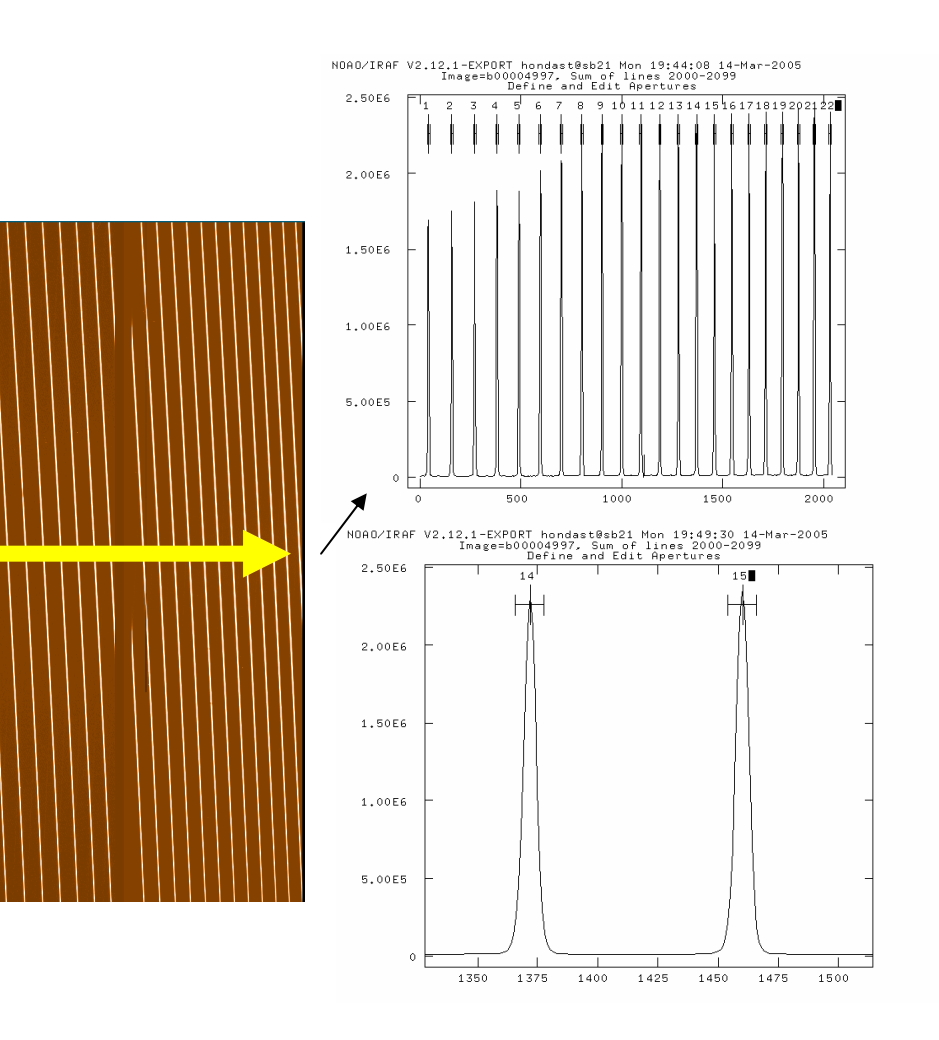

- apallを使う
   スペクトルの写っている位置を探す
  - apfind
  - 本数を指定する
- 中心を決める
  - aprecenter
- 切り出す幅を決める
  - apresize
  - apedit

## 天体のスペクトルの抽出

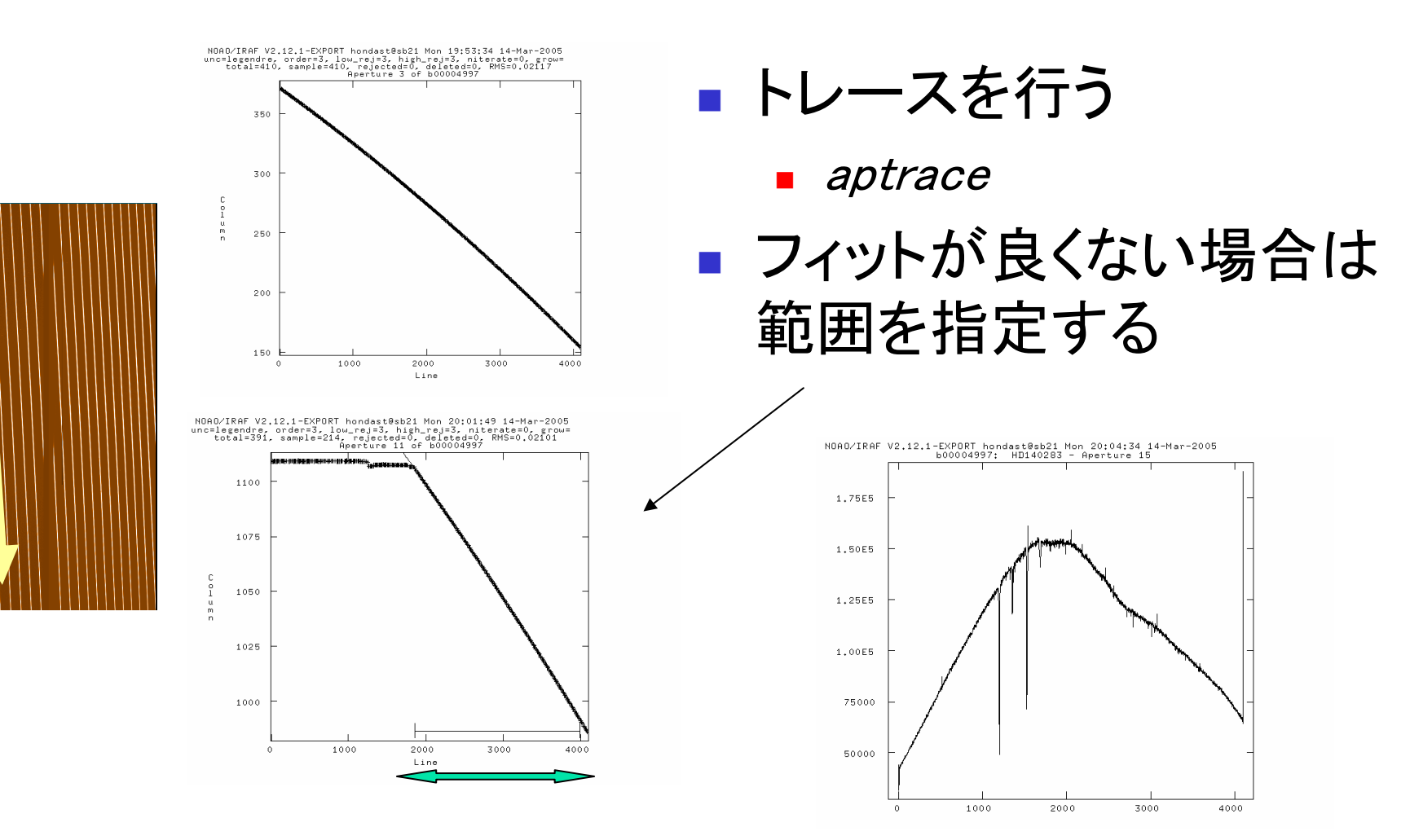

横軸はCCDのピクセル数

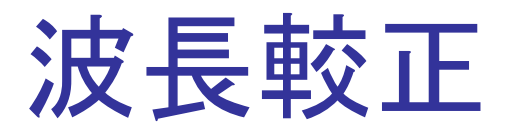

## 天体データ取得と同じ設定で撮った比較 光源を使って、CCDのピクセル数と波長と の関係式を導く。

## ■ Th輝線の同定

- comparisonデータを1次元にして使う
- apall (参照データを使って抽出のみ行う)
  - sub apertureは対応する天体と同じにする
- 天体データの波長較正

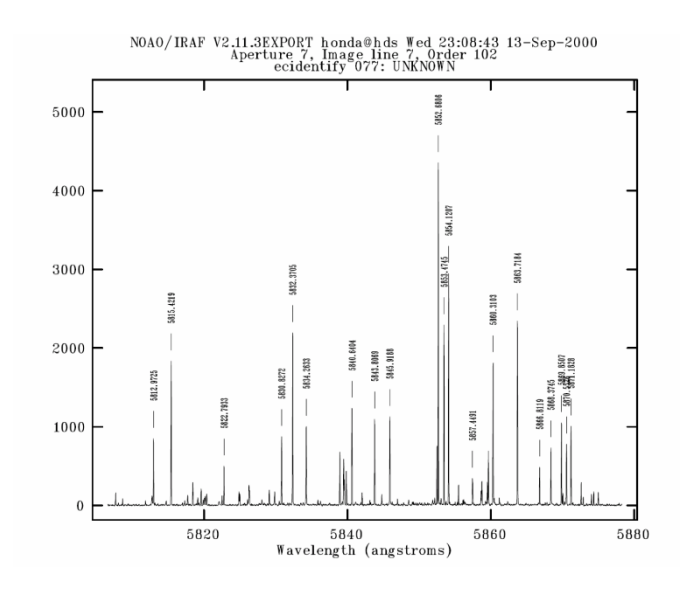

NOAO/IRAF V2.12.1-EXPORT hondast@sb21 Tue 01:07:14 15-Mar-2005 tion=chebyshev, xorder=5, yorder=5, slopes1, offset=101, rms=0. Echelle Dispersion Function Fitting

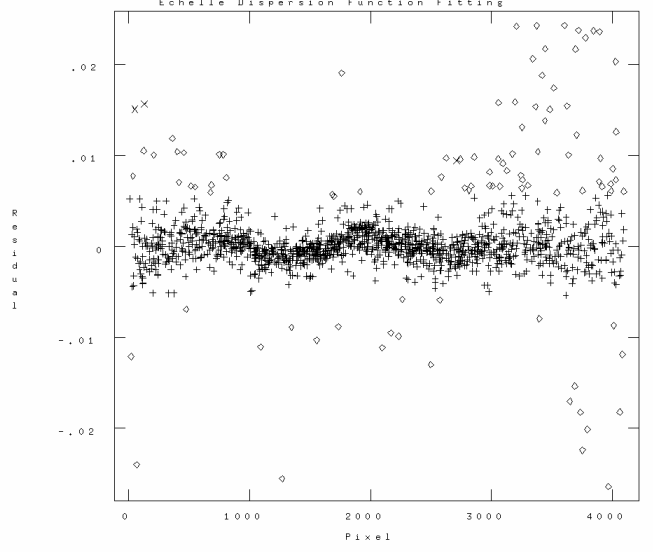

関数フィットを行った結果の残差

# Th-Ar輝線の同定

 Th-Arのアトラスを使って一 つ一つの輝線に波長を与え ていく。

ecidentify

- 面倒な作業で失敗しやすいので疲れてるときはやらないほうが良い。
- すべてのラインを使う必要は ないが、1オーダー3本以上 はやったほうがいい

# ecidentify

| 🌋 xgterm                                                                                                    |                                                                                                    |
|----------------------------------------------------------------------------------------------------|----------------------------------------------------------------------------------------------------|
| I R A F<br>Image Reduction and Analysis<br>PACKAGE = echelle<br>TASK = ecidentify                                                    | Facility                                                                                                    |
| <pre>images = rec049_5 Images containing (database) latabase in which (coordli = linelists\$thar.dat) User coordinate (units =</pre> | g features to be identified<br>h to record feature data<br>list<br>matching limit in user units<br>f features for automatic identif<br>in user units<br>pixels<br>for centering<br>paration<br>ion<br>ate function along dispersion<br>ate function across dispersion<br>isigma<br>sigma<br>te to database?<br>device<br>input |
|                                                                                                    | ESC-? for HELP                                                                                                    |

ec> epar ecidenti でパラメータの

| (xorder = | 2) Order of coordinate |
|-----------|------------------------|
| (yorder = | 2) Order of coordinate |

の部分を4か5程度にしておく。

波長の同定に使うComparisonファイルは apallでnsubapを5などにして、1つのファイル に対して5本のスペクトルが得られている 場合は、その中の、3番目など、1つ適当に 選ぶ。

# ecidentify

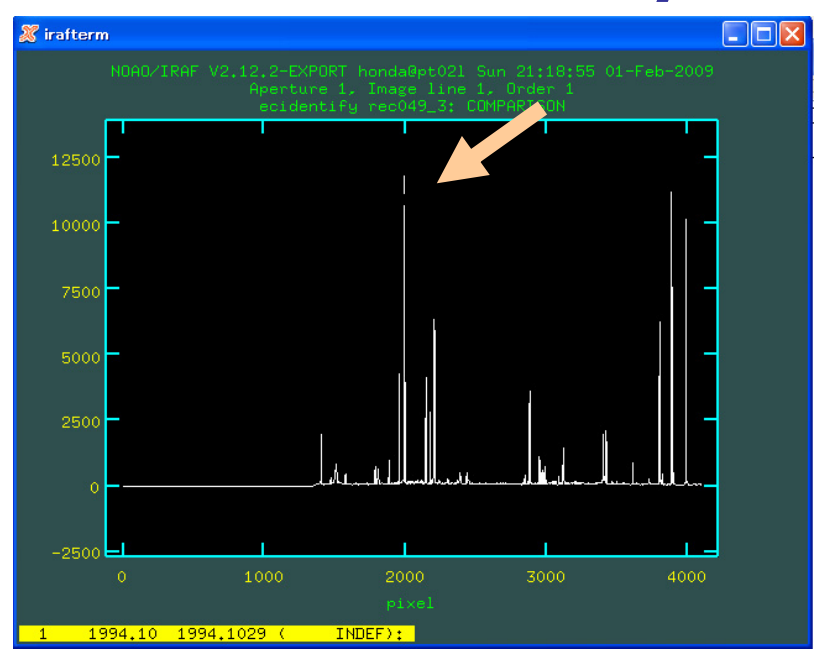

## ecidentiを実行すると、輝線のスペクトルが 表示される。Th-Arアトラスを見ながら輝線 の上で「m」を押すと左のような画面になる。

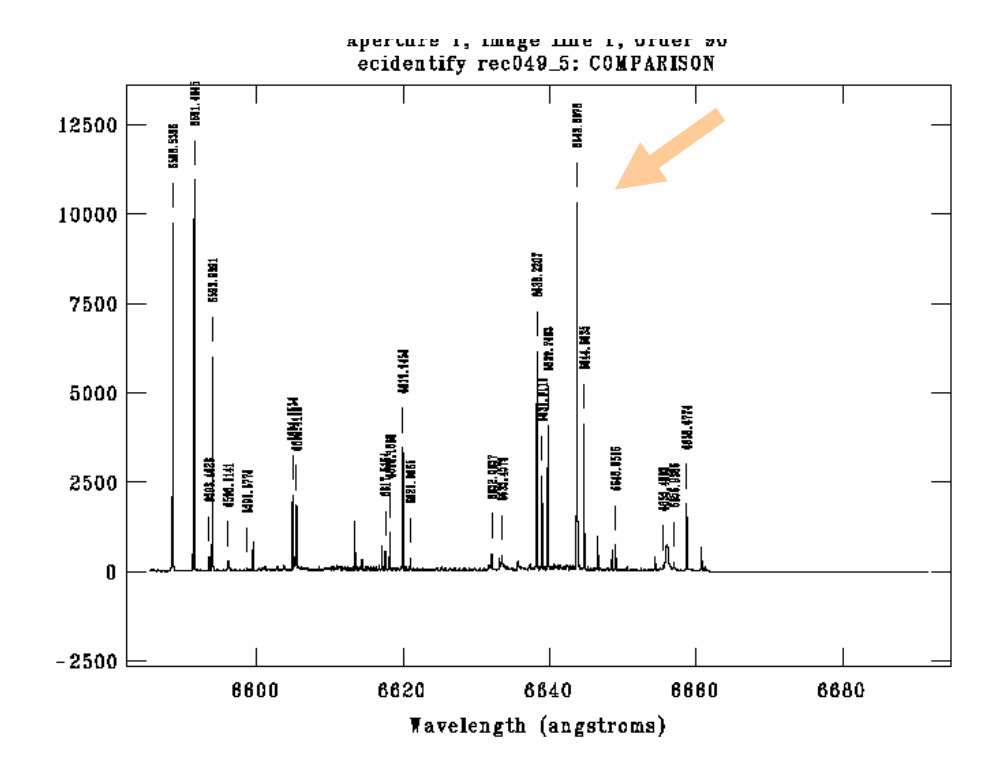

↑のINDEF):の後に波長を打ち込む。 これを各オーダーに対して3本程度以上 決めてやる。 1つのナーダ

1つのオーダーで3本程度波長を入力したら 「k」で次のオーダーに移る。戻るときは「j」。

## ecidenti

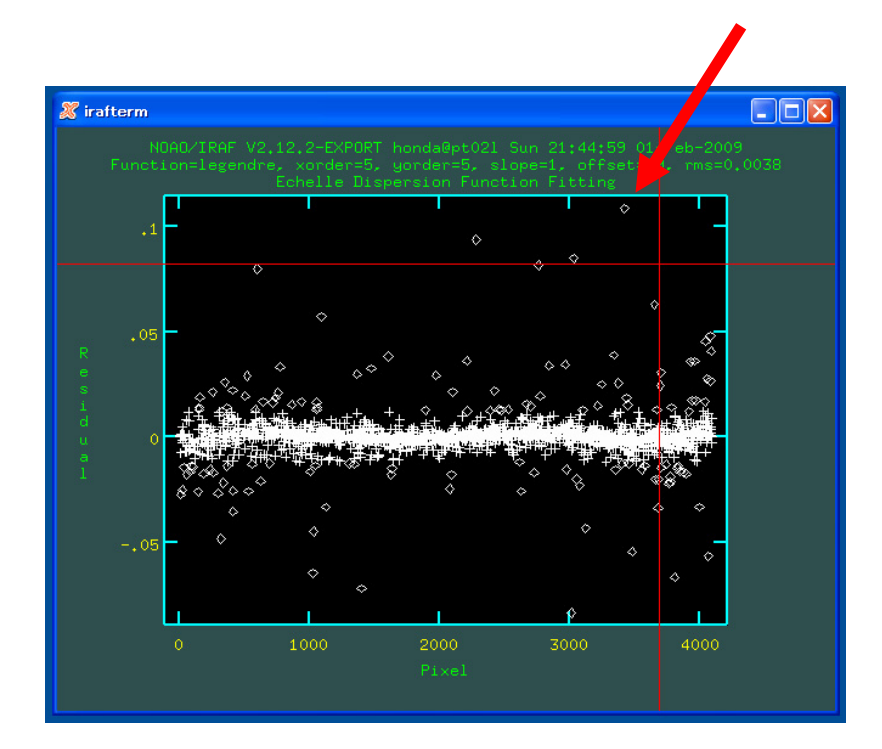

だいたい±0.01程度の範囲に収まっていればOK、「q」で終了する。

### 全オーダーに対して、波長を設定したら 「f」を押してfitを行う。

外れた点は、カーソルを合わせて「d」を 押すと消してくれるので、大きく外れた点 を消した後にもう一度「f」でfitすると下の ようになる。

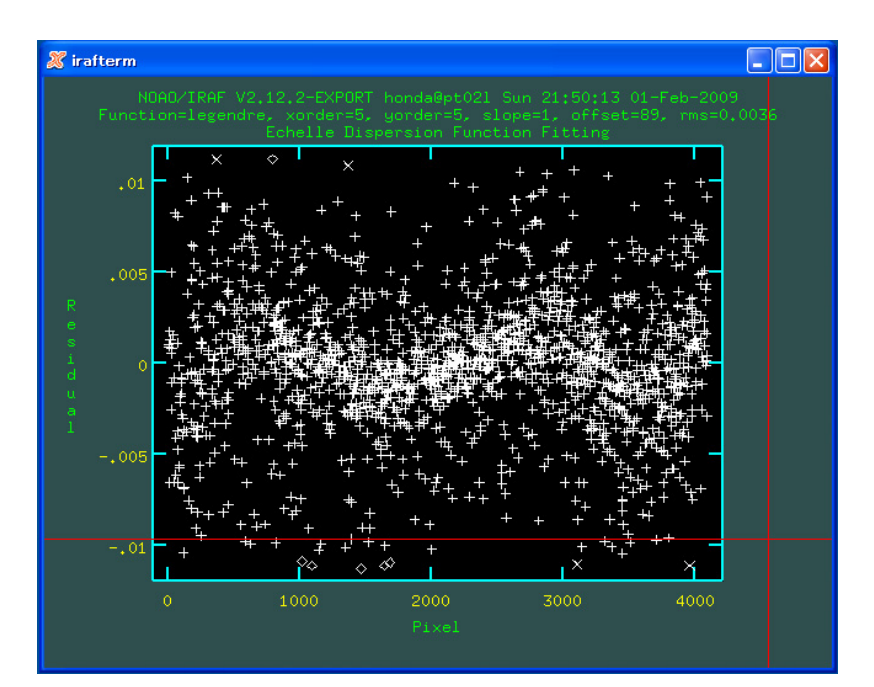

# 他のcomparisonも同様に波長の同定を行う。ecreidenti

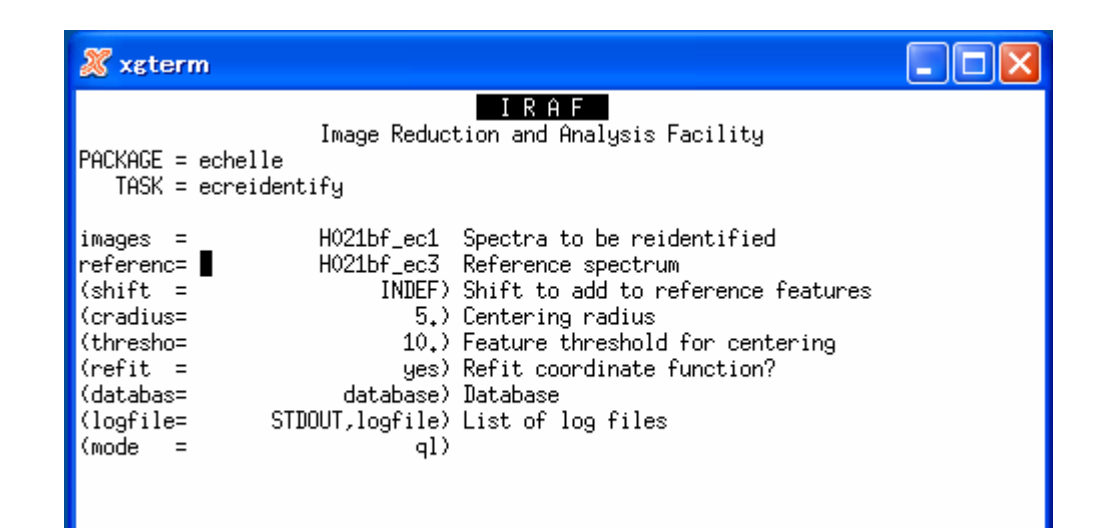

ec> epar ecreidentify

apallでnsubapsを5などにした場合には comparisonのスペクトルが5本あるので それぞれに対して波長較正を行う必要 がある。

5本すべてのファイルに、もう一度 ecidentiをやらなくても、ecreidentiを 使えば、最初のファイルを元にして、 波長の同定をしてくれる。

最初にecidentifyを行ったファイルが H021bf\_ec3だった場合にはそれを referenceに指定する。

## 天体データの波長較正

- 参照するcomparisonを指定する
   *refspectra* sortとgroupを書き換える
- 天体の波長較正
  - dispcor
- 波長較正したスペクトルは足し合わせる
   scombine (group=apertures)

波長の同定を行った comparison を天体に適用する。

## refspectra

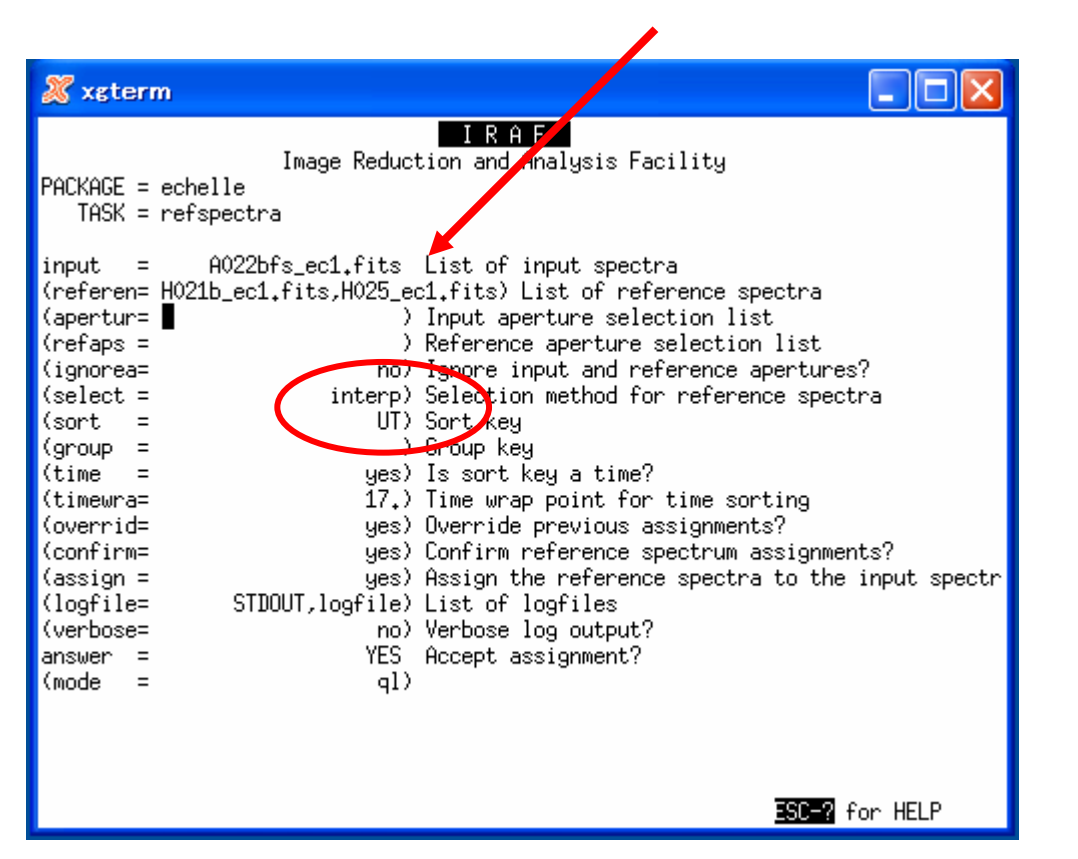

天体を挟んでcomparisonを撮って あるので、 (referen = HCT1ec1、HCT2ec2) というように、サブアパーチャの 同じ番号のものをリファレンスにする。

sortは「UT」 groupは空欄にする

# dispcor

| 🔏 xgterm                                                                                                    |        |
|----------------------------------------------------------------------------------------------------|--------|
| IRAF<br>Image Reduction and Analysis Facility<br>PACKAGE = echelle<br>TASK = dispcor                                  |        |
| <pre>input = A022bfs_ec1.fits List of input spectra output = dA022bfs_ec1.fits List of output spectra (lineari=</pre> |        |
| ESC=? for                                                                                                    | r HELP |

dispcorを使って実際に天体 スペクトルの波長較正を行う。

これで一応波長較正のされた スペクトルが得られるので、出来た ファイルをsplotなどで確認する。

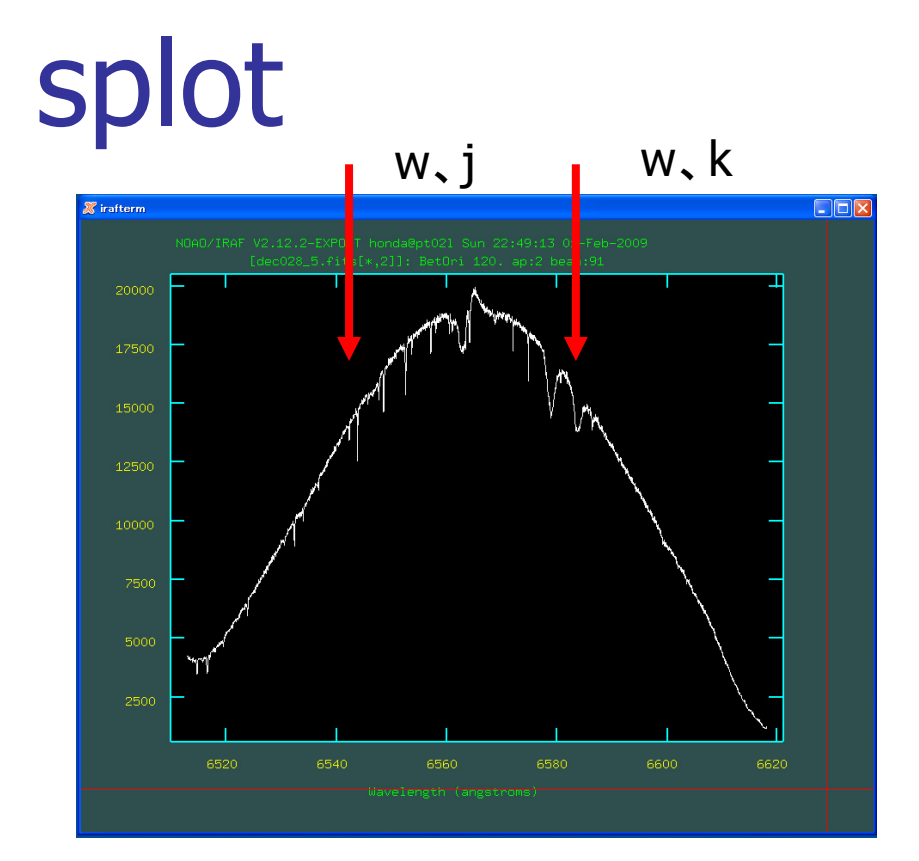

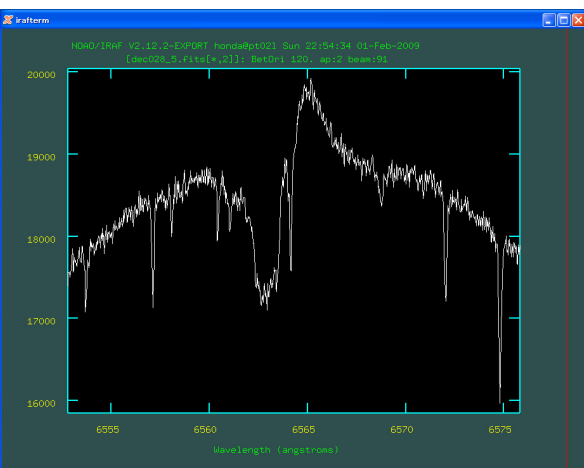

splotでスペクトルを表示できる。 ec> splot dA021bfs\_ec3.fits

表示されるのは1オーダーずつなので となりのオーダーに移るには shift+) で進み、shift+(で戻る。

w押してからj、またはw押してからkで 表示範囲を変える。

← リゲルのHα付近。
 (この形は何を意味するのか?)

鋭い吸収は地球大気。波長が少しずれて いるのは、地球の運動成分と星の視線速度 成分によるもの。

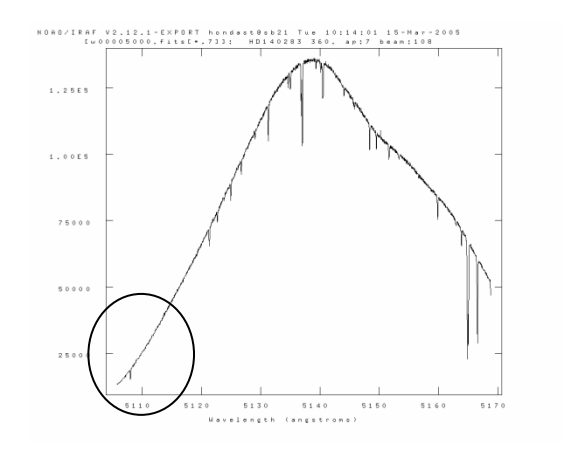

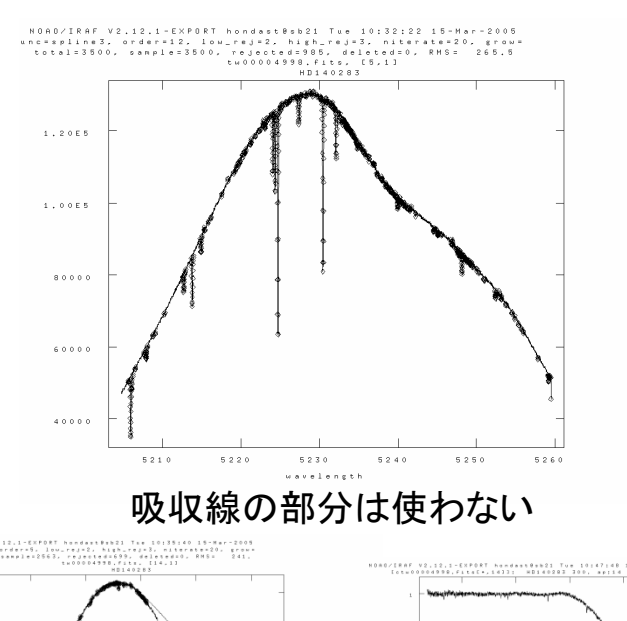

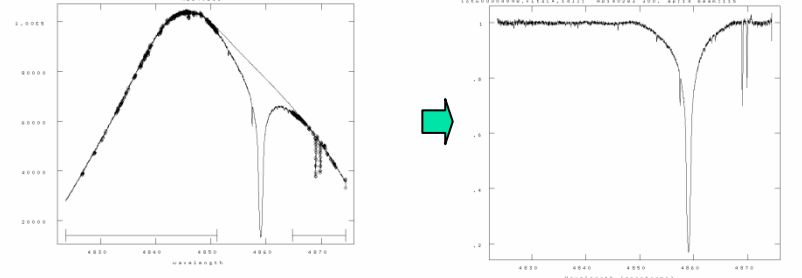

## コンティニュームの決定

- 端の極端にカウントの低い 部分を切り落としておく
  - imcopy ???.fits[601:4100,\*] t???.fits
- 吸収線の測定を行うために 連続光成分で規格化する
  - continuum
  - フラックスを扱う場合は別

## スペクトルの一本化

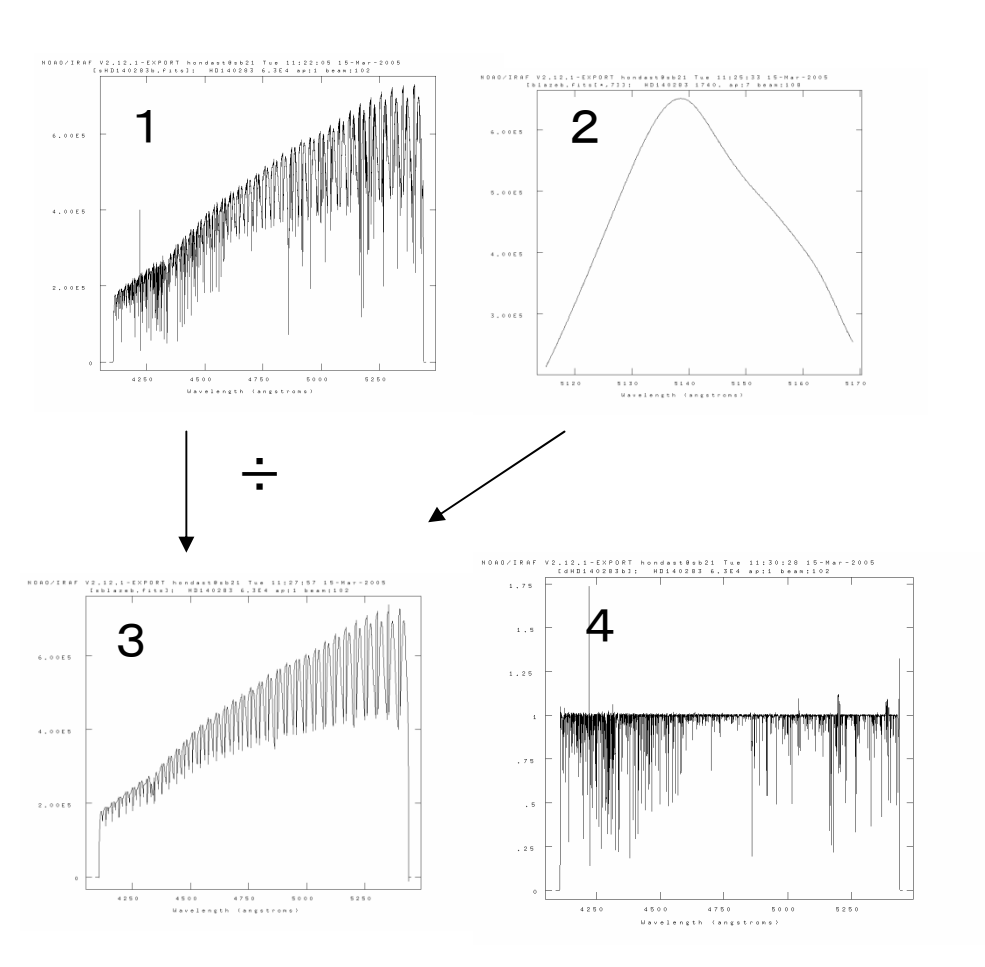

- 各オーダーをつなぐ
  - カウント値を考慮する

scombine

- 波長較正したスペクトルの全 オーダーをつなぐ
- 2 規格化したスペクトルで波長 較正したスペクトルを割って コンティニュームのスペクト ルを得る
- コンティニュームスペクトル の全オーダーをつなぐ

元のスペクトルをコンティ ニュームで割る

1次処理完了! お疲れ様でした。

4

## 注意事項

- IRAFの起動はlogin.clのあるディレクトリで行う。
- スペクトルなどを表示する画面(irafterm)を、ウィンドウの機能を用いて消さない。
- 処理が進むと、ファイルの数が多くなっていくので、どの処理 を行ったかわかるように、ファイルの名前の付け方には注意 する。
- apallやecidentを行った結果、そのようにアパーチャを決めたか、どのように波長較正を行ったかという情報は、databaseというディレクトリにap???、ec???というような名前で書き込まれるので、作業をやり直すときには、これらのファイルを消さなければならない場合がある。